# **TC-62F, Restaurant Tax Instructions**

### **General Instructions**

Use this spreadsheet to complete your Restaurant Tax Return. Always check the revision date to be sure you have the newest form. Keep all supporting documentation in case of audit.

*Note:* This is the only approved template to upload your data.

#### **Filing Instructions**

Follow these steps to complete and submit your return:

- 1. Download the current template and save to your computer before using.
- 2. Follow the detailed instructions to complete and save your template.
- 3. Sign in to your <u>Taxpayer Access Point (TAP)</u> account.
- 4. Import and submit your file.

#### Important

- Don't copy or alter cells or their formatting. If you must paste from other data, use the PASTE VALUES command.
- Don't leave blank lines in the spreadsheet. It will cause errors.
- Dropdown menus have been provided where possible.
- Recent versions of Microsoft Excel automatically save files as .xlsx. You must save your file as .xls to upload

## Template

If you create your own template, you must use the following formats:

| Column                             | Format                                               | Example       |
|------------------------------------|------------------------------------------------------|---------------|
| A – Taxing Jurisdiction            | Text                                                 | Beaver County |
| B – County Code                    | Text with 5 numbers, use leading zero when necessary | 01000         |
| C – Charges for Food and Beverages | Number with 2 decimal places                         | 1,000.00      |
| D – Tax Rate                       | Number with 4 decimal places                         | 0.0100        |
| E – Tax Due                        | Number with 2 decimal places                         | 10.00         |

# **Detailed Template Instructions**

#### Using the tab flow to enter information on rows 3-8

| Row 3  | Enter business name and contact phone number                                                                                                    |
|--------|----------------------------------------------------------------------------------------------------|
| Row 4  | Enter account number and preparer's name                                                                                                    |
| Row 5  | Enter filing period and contact email                                                                                                    |
| Row 8  | If filing an amended return select "Y" for yes from the dropdown menu. If not amending select the "N" for no from the dropdown menu                     |
| Row A  | The taxing jurisdiction will auto calculate based on your selection in column B                                                                         |
| Row B  | Select the county code from the dropdown menu                                                                                                    |
| Row C  | Enter charges for food and beverages excluding exempt amounts                                                                                           |
| Row D  | The tax rate will auto calculate                                                                                                    |
| Row E  | The tax due will auto calculate                                                                                                    |
| Row 45 | The <b>total charges of food and beverages</b> and <b>total tax due</b> will auto calculate once you have entered all information for each jurisdiction |

### **References/Resources**

#### Forms & Publications:

- TC-62F, Restaurant Tax Return
- Publication 25, Sales and Use Tax General Information

**Returns and Schedules:** You may be penalized if you do not file the correct forms and schedules. See <u>tax.utah.gov/billing/penalties-interest</u> for details.

**Information Updates:** Contact the Tax Commission immediately if account information changes. To register a new business or change ownership with the Tax Commission online, go to <u>Taxpayer</u> <u>Access Point (TAP)</u> and click the *Apply for tax account(s)* TC-69 link.

**Taxpayer Resources:** The Tax Commission offers online workshops to help taxpayers understand Utah taxes. Visit <u>tax.utah.gov/training</u> for a list of all training resources. If you need more information or access to online services, forms or publications, visit the Tax Commission's site at <u>tax.utah.gov</u>.

You may also write or visit the Utah State Tax Commission at 210 North 1950 West, Salt Lake City, UT 84134-0400, or phone 801-297-2200 (800-662-4335). You can email questions to taxmaster@utah.gov.

For accommodations under the Americans with Disabilities Act, contact the Tax Commission at 801-297-3811 or TDD 801-297-2020. Please allow three working days for a response.